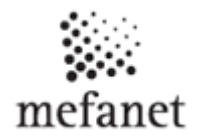

# **Navigation on the MEFANET JLF UK Portal**

Portal users are navigated by means of:

- ↓ horizontal menu content section,
- ↓ vertical menu types of published materials, portal services,
- ↓ filter of medical disciplines,
- ♣ simple and advanced search function.

Searched out materials published on the portal can be viewed differently, depending on the user settings (for more information, see manual - Portal Services, Display settings).

#### Horizontal Menu

Using a horizontal menu one out of the available content sections can be chosen. Selected (active) section is displayed as a highlighted bookmark and as a heading across the whole page (Fig. 1).

| Lectures | Educational works | For authors | Multimedia | Guarantee | About |
|----------|-------------------|-------------|------------|-----------|-------|
|          |                   |             |            |           | -     |
|          |                   | Lectur      | es         |           |       |

### Vertical Menu

Vertical menu is located on the left-hand side of the Portal. Here, users are enabled to select from categories of educational multimedia materials or links to Portal Services (see manual - Portal Services). The structure is shown in Figure 2.

# Multimedia support in the education of clinical and health care disciplines

:: Portal of Jessenius Faculty of Medicine in Martin

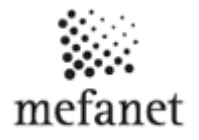

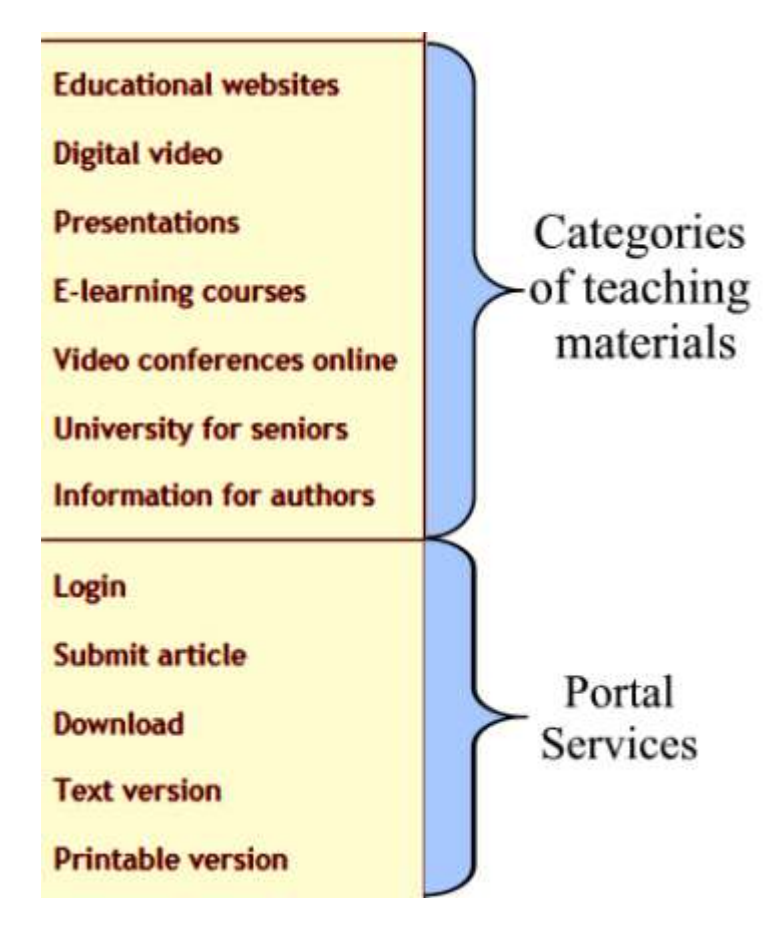

Figure 2. Vertical menu

## Filter of medical disciplines

Educational multimedia materials may be further filtered by the medical fields (Fig. 3). As the default, all medical disciplines are selected for which there is an article on the Portal. In addition, the number of articles available for each medical discipline is shown in brackets.

In order to view selected medical disciplines it is necessary to confirm the filter setting by "Confirm Selection" button. Other buttons are used to activate  $\checkmark$  or deactivate  $\checkmark$  all medical disciplines when filtering.

# Multimedia support in the education of clinical and health care disciplines

Content categorized according to fields of medicine

:: Portal of Jessenius Faculty of Medicine in Martin

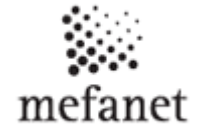

| Anaesthesiology and Intensive Care Medicine (1) | General Practice Medicine (0)          |  |
|-------------------------------------------------|----------------------------------------|--|
| Anatomy (0)                                     | Cenetics (0)                           |  |
| Biology (0)                                     | Geriatrics (0)                         |  |
| Biophysics (0)                                  | Haematology (0)                        |  |
| Cardiology, Angiology (0)                       | Health Care and Hursing (0)            |  |
| Dentistry (0)                                   | Histology, Embryology (0)              |  |
| Dermatology (0)                                 | Immunology, Allergology (0)            |  |
| Diabetology, Dietetics (0)                      | Infectology (0)                        |  |
| Emergency Medicine (0)                          | Internal Medicine (0)                  |  |
| Endocrinology, Metabolism (0)                   | Laboratory Diagnostics (0)             |  |
| Epidemiology, Preventive Medicine, Hygiene (0)  | Medical Ethics and Law (0)             |  |
| Gastroenterology and Hepatology (0)             | Medical Chemistry and Biochemistry (0) |  |

Figure 3. Filter according to fields of medicine

### Search function

This function allows simple and advanced full-text search for all the authors (Fig. 4). As a result, list of annotations to the available works is provided.

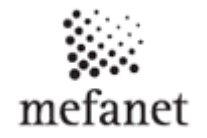

| Search                                                                                         |                                                                                              |                  |
|------------------------------------------------------------------------------------------------|----------------------------------------------------------------------------------------------|------------------|
| ulitext search                                                                                 |                                                                                              |                  |
| NTER 1 OR MORE EXPRESSION:<br>TIP: When searching for more expressions, please use the will    | Search<br>dcard character * to search for other forms of the expression. <u>more or wild</u> | card characters. |
| earching in courses                                                                            |                                                                                              |                  |
| NTER PART OF TITLE OR CODE:                                                                    | Search                                                                                       |                  |
| earch in metadata                                                                              |                                                                                              |                  |
| ELECT THE EXPRESSION YOU SEARCH OR SELECT FROM THE LIST: DC.Creator                            | - Search                                                                                     |                  |
| ENTER 1 OR MORE EXPRESSION:<br>TIP: When searching for more expressions, please use the wildca | Search<br>rd character * to search for other forms of the expression. more on wildcar        | d characters     |
| Google Search Goog                                                                             | e Search                                                                                     |                  |
| Search Search                                                                                  |                                                                                              |                  |
|                                                                                                |                                                                                              |                  |
| earch in ARIADNE and GLOBE databases                                                           |                                                                                              |                  |

Figure 4. Full-text search options